## การลงทะเบียนเรียน และการเข้าเรียน

| Department of Science Service                                                                                         | admedin 🚓 indinges 🖉 giformssfor 🕼 Knowledge Updels 🌒 Godous 🐑 Ubigsou 🔗 admissurdin 🕜                                                                                                    |
|----------------------------------------------------------------------------------------------------|----------------------------------------------------------------------------------------------------|
| If you are determined<br>no one can stop<br>เกรอก หมายเลขบัตรประชาชน<br>หรือ หมายเลขหนังสือเดินทาง<br>และใส่ Password | Please Login<br>* Usemame for HumanoGosdearhou (ID Card)<br>demamed Additionand Gosdearhou (ID Card)<br>demamed Additionand Card)<br>demamed Additionand Additionand (ID Card)<br>demamed Additionand Additionand (ID Card)<br>demamed Additionand (ID Card)<br>demamed Additionand |
| หลักสูตรใหม่                                                                                                    |                                                                                                    |
|                                                                                                    |                                                                                                    |

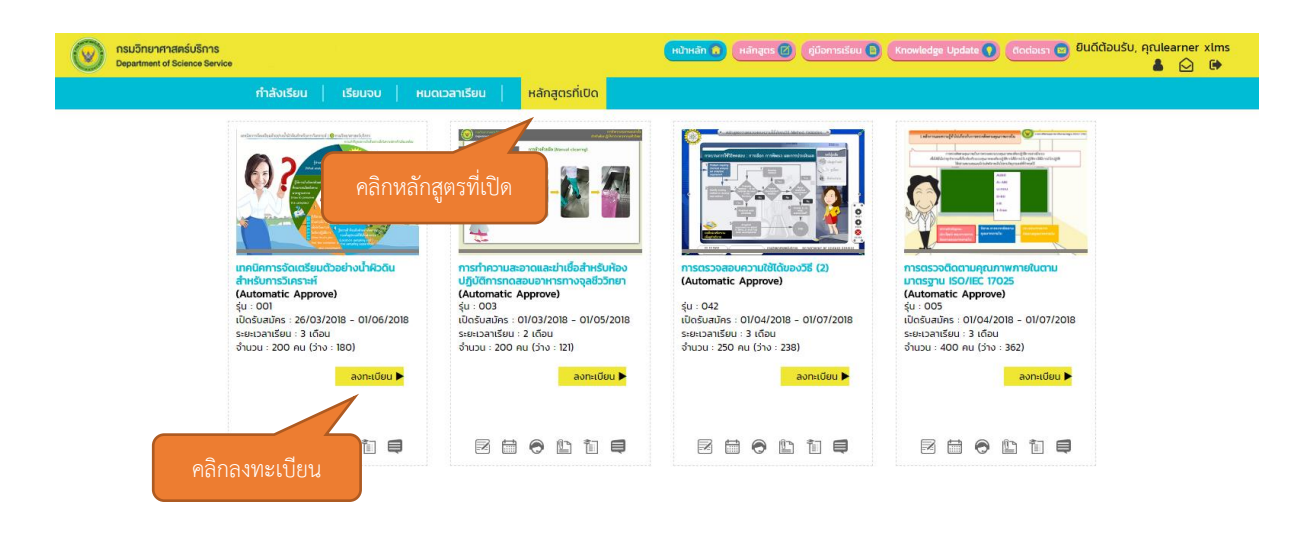

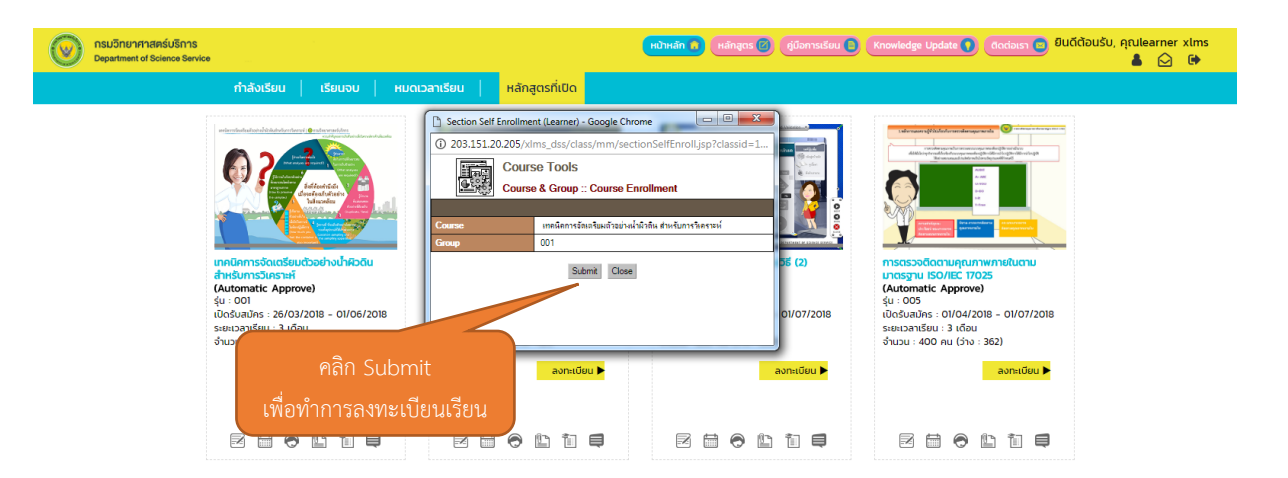

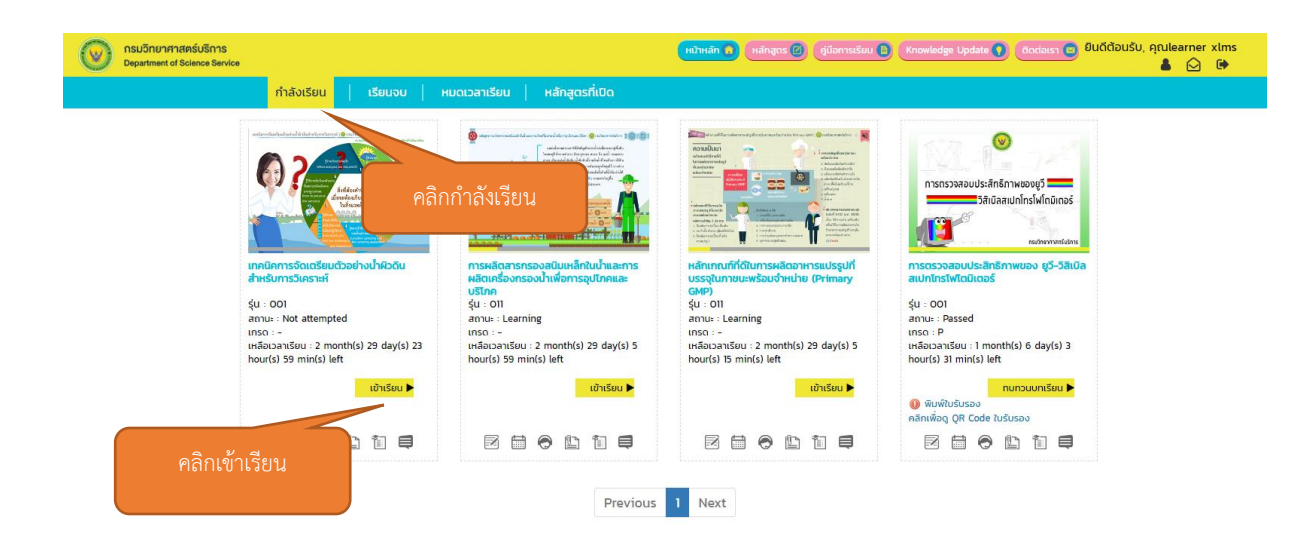

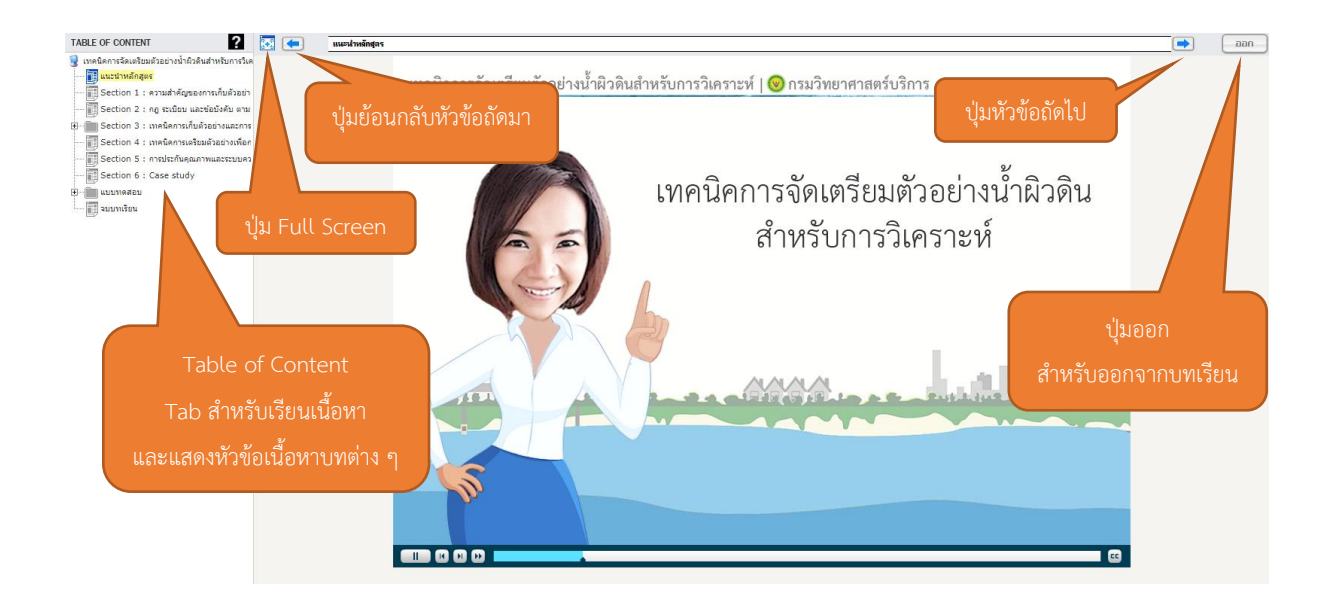

Course Name : การผลิตสารกรองสนิมเหล็กในน้ำและการผลิตเครื่องกรองน้ำ เพื่อการอุปโภคและบริโภค

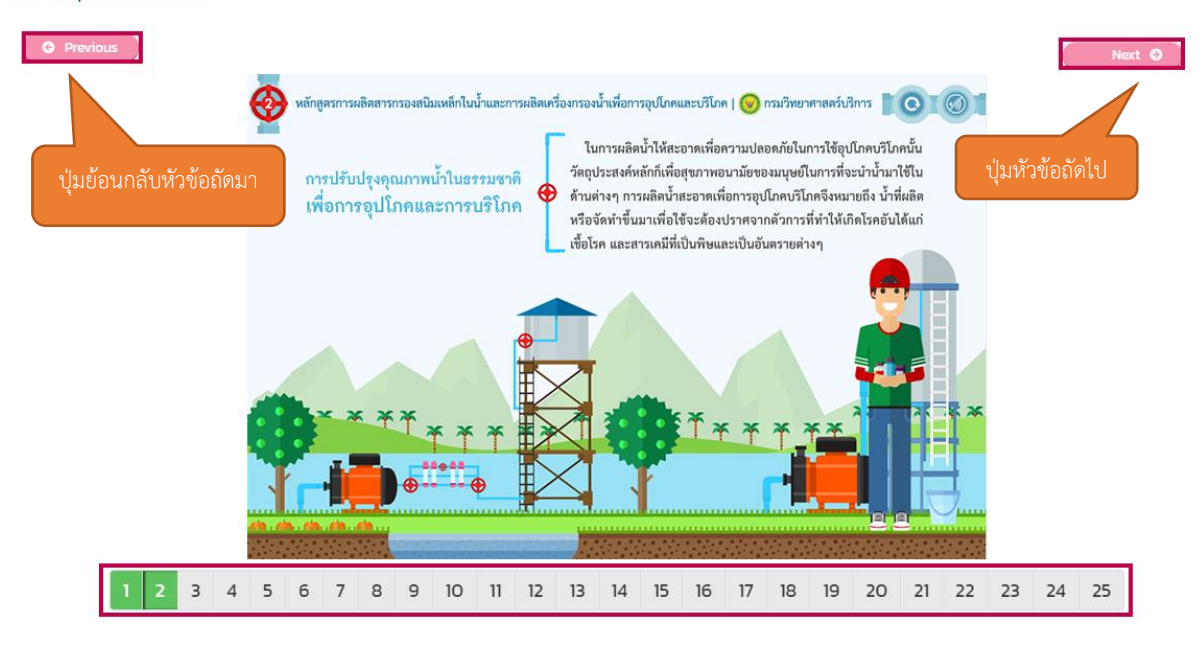

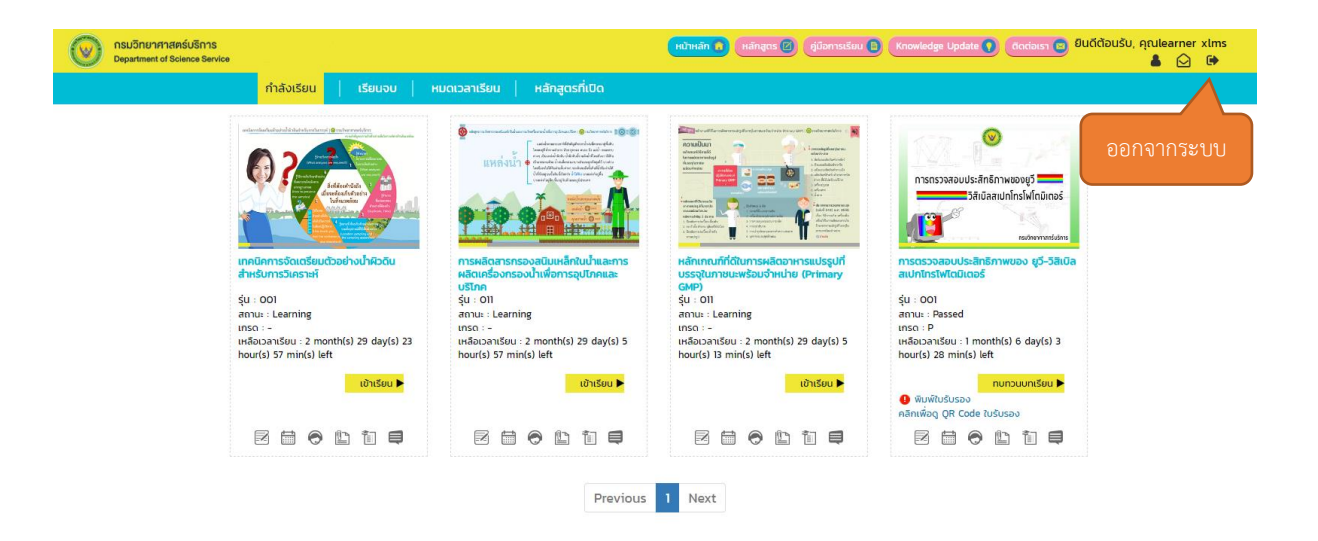